## How to Find All the TEDs in your ESC

- 1. Go to TEA Website
- 2. Find the AskTED tab

| VEA Welcome to Texas Education Age × +                                                                                                    | - 0 ×                                                                                                 |
|----------------------------------------------------------------------------------------------------|----------------------------------------------------------------------------------------------------|
| ← → C ☆ 🔒 tea.texas.gov/#Coron                                                                                                    | * 🛛 🕄 🖉 🗶 🖓 🕄 👘                                                                                       |
| 🔢 Apps 翰 Home - Region 10 🏟 Transition 🔄 👘 🤌 🔯 Re                                                                                                    | Region 10 COVID19 🎗 🖬 Special Populations 🏧 Welcome to Texas E 📔 My MarketCard Log » 📔 Other bookmark |
| Popular Applications AskTED ECOS for Educators Grant                                                                                                    | nt Opportunities Secure Applications TEAL Login TSDS Help Desk                                        |
| <b>TE N</b>                                                                                                    | Search Search tea.texas.gov Q                                                                         |
| Texas Education Agency                                                                                                    | A - Z Index Contact Employment Sign Up for Updates TEA Correspondence                                 |
|                                                                                                    |                                                                                                    |
| About TEA Texas Schools Aca                                                                                                    | cademics Finance & Grants Reports & Data Student Assessment Texas Educators                           |
| Texas School Meal Finder         TEA is working closely with local partners to help students gain access to breakfast and lunch during the quarantine. Click the link below for meal locations near you.         FIND MEALS | Chools.gov                                                                                            |
| Coronavirus (COVID-19)                                                                                                    | Texas School Meal Finder 2020 Census                                                                  |
| The Latest TEA News                                                                                                    |                                                                                                    |
| 🗄 🔿 Type here to search 🛛 🖟 🧧 🔚                                                                                                    | 😇 📄 📴 💿 🔼 🖨 👩 📴 📑 🕺 🖈 🖓 🖼 🖉                                                                           |

3. Go to Search by tab

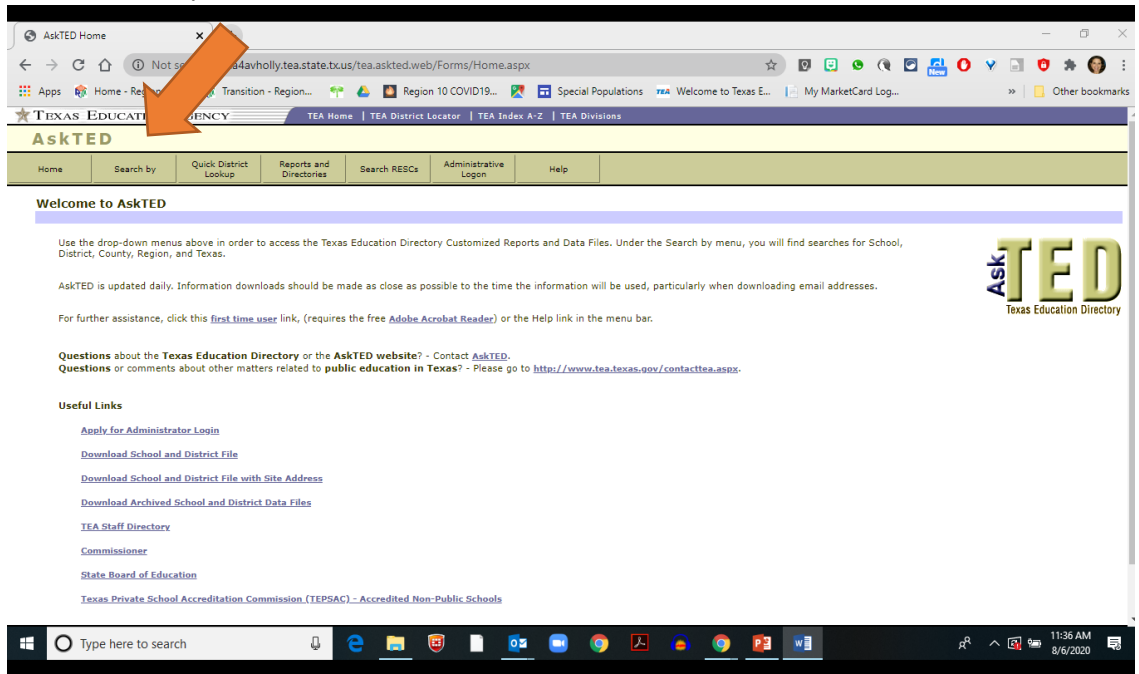

## 4. Search by Region and Select

| AskTED Search Screen                                              |                                                                                                    | o ×             |
|-------------------------------------------------------------------|----------------------------------------------------------------------------------------------------|-----------------|
| $\leftrightarrow$ $\rightarrow$ C $\triangle$ $\triangleq$ tea4ar | avholly.tea.state.tx.us/TEA.AskTED.Web/Forms/SearchScreen.aspx?orgType=Region 👳 🖸 😨 🛃 🕐 😵 📑 🗘                                                                                        | 🗯 🌍 Е           |
| 🗰 Apps  🏘 Home - Region 10                                        | 🚓 Transition - Region 😤 🙆 🚺 Region 10 COVID19 🐰 🖬 Special Populations 🚥 Welcome to Texas E 📄 My MarketCard Log 🛛 👘 📙                                                                 | Other bookmarks |
| TEXAS EDUCATION A                                                 | AGENCY TEA Home   TEA District Locator   TEA Index A-Z   TEA Divisions                                                                                                    |                 |
| AskTED                                                            |                                                                                                    |                 |
| Home Search by                                                    | Quick District Reports and Directories Search B Administrative Help                                                                                                    |                 |
| Search by Region                                                  |                                                                                                    |                 |
| Search Criteria                                                   |                                                                                                    |                 |
| Regions:                                                          | REGION 1 A<br>REGION 2<br>REGION 4<br>REGION 4<br>REGION 5                                                                                                    |                 |
| Information Type:                                                 | Organization   Personnel                                                                                                    |                 |
| Include School<br>Principal(s):                                   |                                                                                                    |                 |
| Include District<br>Superintendent(s):                            |                                                                                                    |                 |
| Include Other<br>District Roles:                                  | Select SCHOL SOCIAL HONKER<br>Roles: SPECIAL EDUCATION DIRECTOR<br>TECHNOLOGY CORDINATOR<br>TEST COORDINATOR<br>TEST COORDINATOR<br>TEASPORTATION<br>TRANSPORTATION<br>TABSPORTATION |                 |
| Advanced Search:<br>Note: Click 'Advanced Se                      |                                                                                                    | ade Level.      |
| oearci                                                            |                                                                                                    |                 |
| © 2008 - 2014 Texas Education Agency Softwa                       | ware Development Division. All rights reserved.                                                                                                    | 2-22 DM         |
| • O Type here to search                                           | ch 🔮 🧧 📜 🤨 🛄 🧐 🖾 🧐 🖉 👘 🕺 👘                                                                                                    | 8/6/2020        |

- 5. Change Information Type to Personnel
- 6. Click Include Other District Roles
- 7. Scroll down and select Transition & Employment Designee
- 8. Hit Search in bottom left hand corner